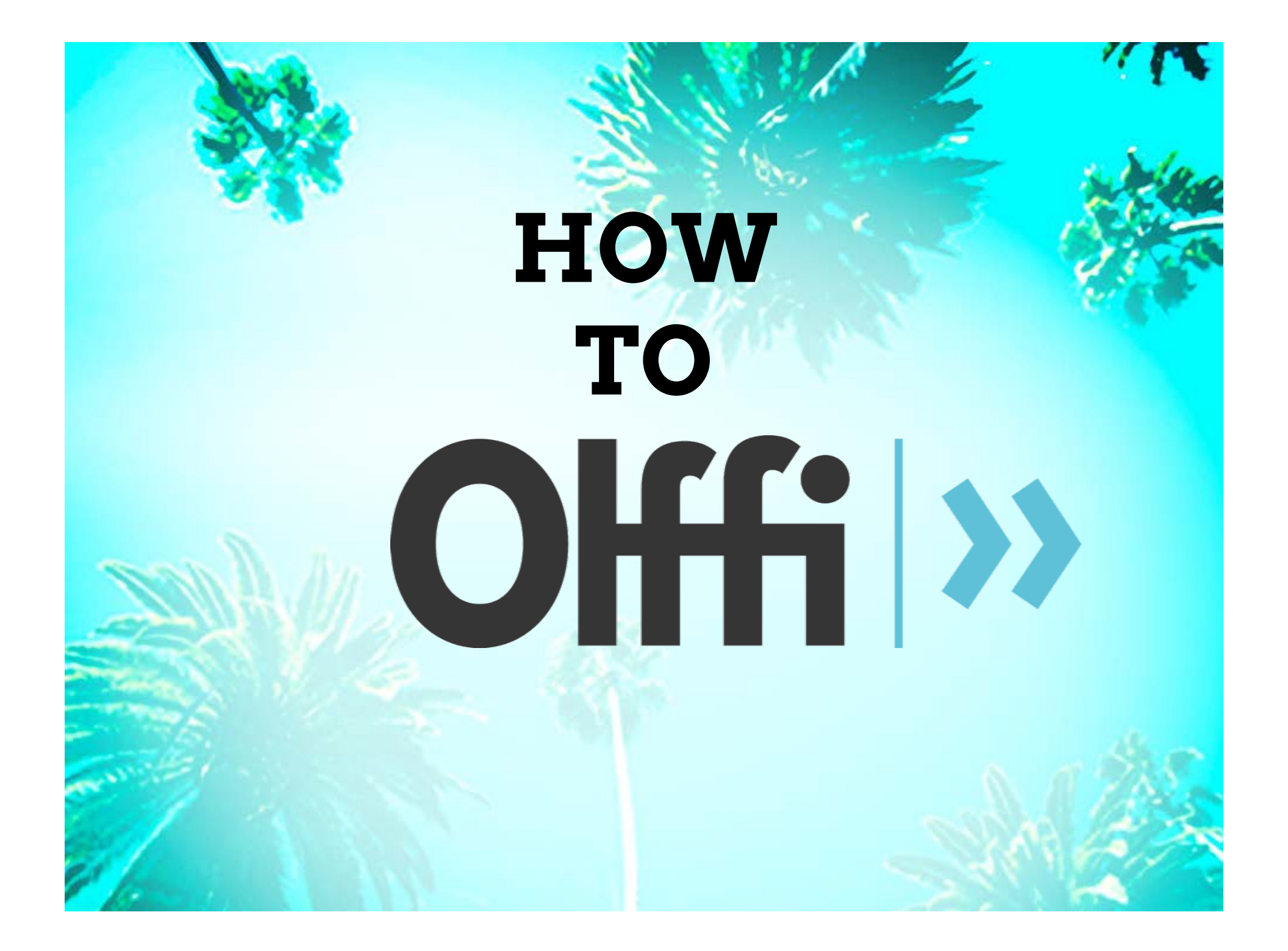

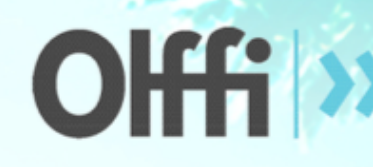

# Film financing made easy

## CONTENTS

1. Signing in 2. How to search 3. Using filters 4. Rendering a search 4.1 Country page 4.2 Funding Body page 4.3 Programme page 5. Other tools 5.1 Funding Calendar 5.2 Coproduction treaties 5.2.1 Treaty Page 5.3 Country Regulations 5.4 Publications 5.5. Compare Tool 6. Follow us

Are you a producer?

# This tutorial will show you how to use OLFFI

The largest database on public funding for film, TV, shorts and new media!

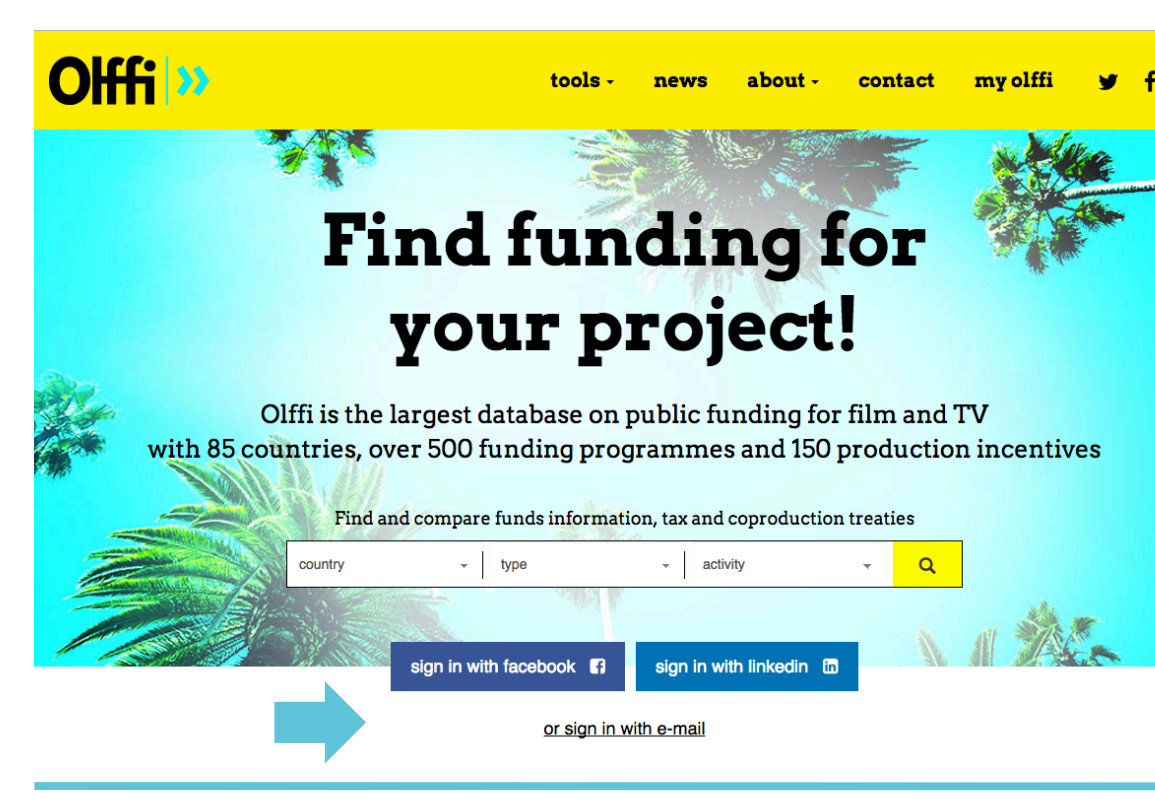

# Sign up to Olffi it's free !

Get **full access** to all the information about countries, funds and program. **Search** and **Compare** funds. Receive **notifications** when olffi database is updated.

|                           | in WITH LINKEDIN |    |          |   |
|---------------------------|------------------|----|----------|---|
|                           |                  | or |          |   |
| first name                |                  |    | company  | ] |
| last name                 |                  |    | activity | ] |
| email                     |                  |    | country  | ] |
| password (at least 6 char | s)               |    |          |   |
| confirm password          |                  |    |          |   |

Step 1

## Sign in or create an account if you are a new user

\*You can only get full access to the database when you are logged in

## Welcome to

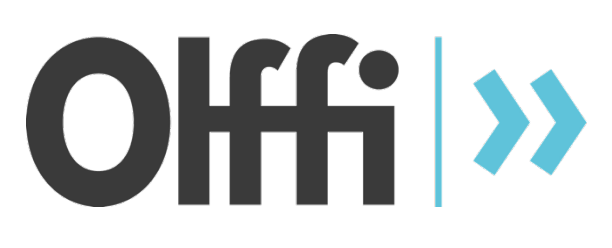

#### Find funding for your project! Olffi is the largest database on public funding for film and TV with 85 countries, over 500 funding programmes and 150 production incentives Find and compare funds information, tax and coproduction treaties country type activity **-**00 Search Funding Coproduction Publications Compare & track Country calendar regulations treaties funds Search funding Olffi is the largest database on public funding for film and TV with 85 countries, more than 500 funding programs and 150 production incentives earch for funding Q Show Filters 3 Level Nature of Project Spending in the Project Type Country □ National Apps Animation Regional (988 Computer games Ves Production Ince Digital conten Fiction Application Date Feature Films (806) Spending in the Region Interactive proj (54) □ January (283)Activity Multimedia Februar (283) New Technolo (285) □ Scriptwriting □ Yes March (62) ☐ Shorts April (289) Develo TV series (593) □ May (395) Prod TV single work 🗆 June (363) Postprod Transme — .lut

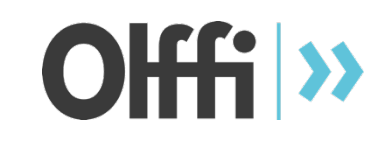

Step 2

Begin your search

## HOW?

- 1. On the Homepage
- Select a country
- Type of project
- Activity

# OR

## 2. Click "Search"

Type in country, funding body or funding program if you already know what you're looking for

## OR

## 3. Click "Show Filters"

By selecting filters you can refine your search

| Level     |                           | P                                         | roject Type                          |                     | Nature of Proj     | ect                   | Spendin               | g in the Country                   |
|-----------|---------------------------|-------------------------------------------|--------------------------------------|---------------------|--------------------|-----------------------|-----------------------|------------------------------------|
| Nation    | al                        | (124)                                     | Computer games                       | (4)                 | Animation          | (111)                 | □ No                  | (57)                               |
|           |                           |                                           | Crossmedia                           | (3)                 | Crossmedia         | (5)                   | Ves                   | (67)                               |
| Activit   | y 🖌                       |                                           | Digital content                      | (1)                 | Documentary        | (93)                  |                       |                                    |
| Produc    | rtion                     | (124)                                     | Feature Films                        | (124)               | Fiction            | (124)                 | Applicat              | ion Date                           |
|           |                           |                                           | Interactive projects                 | (5)                 | <b>A</b>           |                       |                       | (30)                               |
| Туре о    | f Funding                 |                                           | Multimedia                           | (1)                 | Spending in th     | e Region              |                       | (29)                               |
|           |                           | 🛛                                         | Shorts                               | (37)                |                    | (119)                 | □ March               | (29)                               |
| Not Re    | scoupable                 | (65)                                      | TV series                            | (21)                | □ Yes              | (5)                   |                       | (30)                               |
|           | pable                     | (59)                                      | TV single work                       | (20)                |                    |                       | ⊡ May                 | (40)                               |
|           |                           |                                           | Transmedia                           | (1)                 |                    |                       | □ June                | (39)                               |
|           |                           |                                           | Virtual reality                      | (3)                 |                    |                       | □ July                | (36)                               |
|           |                           |                                           | Web project                          | (9)                 |                    |                       | August                | (42)                               |
|           |                           | N                                         | lature of Fund                       | ina                 |                    |                       | Septemb               | er (52)                            |
|           |                           | _                                         |                                      |                     |                    |                       | Cctober               | (36)                               |
|           |                           |                                           | Automatic                            | (3)                 |                    |                       |                       | ar (37)                            |
|           |                           |                                           | Selective                            | (121)               |                    |                       | Decembe               | ar (30)                            |
|           |                           | _                                         | Re                                   | set Filters         | Hide Filters       |                       |                       |                                    |
| Sear      | ch resul                  | lts                                       | ,                                    |                     |                    |                       |                       | 0-50 / 124 result(s)               |
|           |                           |                                           |                                      |                     |                    |                       |                       | NATURE OF                          |
| LEVEL     | COUNTRY                   | FUNDING BOD                               | PROGRAM                              | IME                 | ACTIVITY           | Y PR                  | OJECT TYPE            | PROJECT                            |
| <b>()</b> | Austria                   | Austrian Film<br>Institute                | AT - Producti                        | on Support          | Production         | Feature               | Films                 | Fiction, Animation,<br>Documentary |
| <b>N</b>  | Azerbaijan                | Azerbaijanfilm                            | AZ - Support                         | Program             | Production         | Feature               | Films                 | Fiction, Animation,<br>Documentary |
| 0         | Belgium                   | Flanders<br>Audiovisual Fun               | BE - Producti<br>nd films)           | ion Support (fea    | ture Production    | Feature<br>Interactiv | Films,<br>ve projects | Fiction, Animation,<br>Documentary |
| 0         | Belgium                   | Film and<br>Audiovisual Cen               | BE - Minority<br>htre (feature film) | Coproductions       | Support Production | Feature               | Films                 | Fiction, Animation                 |
| 0         | Belgium                   | Film and<br>Audiovisual Cen               | BE - Producti<br>htre film)          | ion Support (fea    | ture Production    | Feature               | Films                 | Fiction, Animation                 |
| 0         | Bosnia and<br>Herzegovina | Sarajevo Cinema<br>Fund                   | a BA - Product                       | ion Support         | Production         | Feature               | Films                 | Fiction, Animation,<br>Documentary |
| 0         | Brazil                    | ANCINE - FSA<br>(Audiovisual Sec<br>Fund) | BR - PRODEC                          | CINE (FSA)          | Production         | Feature               | Films                 | Fiction, Animation,<br>Documentary |
| 8         | Bulgaria                  | Bulgarian Natior<br>Film Center           | nal BG - Support<br>Coproduction     | t of Minority<br>ns | Production         | Feature               | Films, Shorts         | Fiction, Animation,<br>Documentary |
| N         | Canada                    | Telefilm Canada                           | CA - Canada<br>(CFFF)                | Feature Film Fu     | nd Production      | Feature               | Films                 | Fiction, Animation                 |
|           | Canada                    | Telefilm Canada                           | CA/FR - Bilat<br>Canada Fran         | eral Coproductio    | on Fund Production | Feature               | Films                 | Fiction, Animation                 |

# Offi >>>

## Step 3

As you select filters, your search will be refined simultaneously

Results will appear below in alphabetical order by country

On the left side you can see the level of the funding: -supranational -national -regional -local -incentives

The total number of results for that combination of filters will appear on the top right corner

| Sear  | rch resu      | ılts                                    |                                                       |               |                                          |                                    |
|-------|---------------|-----------------------------------------|-------------------------------------------------------|---------------|------------------------------------------|------------------------------------|
|       |               |                                         |                                                       |               |                                          | 1-9 / 9 result(s)                  |
| LEVEL | COUNTRY       | FUNDING BODY                            | PROGRAMME                                             | ACTIVITY      | PROJECT TYPE                             | NATURE OF<br>PROJECT               |
| 6     | Chile         | Ibermedia                               | IB - Development of Features Films<br>and TV Projects | Development   | Feature Films, TV series, TV single work | Fiction, Animation,<br>Documentary |
| 6     | Chile         | Ibermedia                               | IB - Coproduction Support (TV series)                 | Production    | TV series                                | Documentary                        |
| 6     | Chile         | Ibermedia                               | IB - Coproduction Support (feature films)             | Production    | Feature Films                            | Fiction, Animation,<br>Documentary |
| N     | Australia     | Screen Australia                        | AU - Children's TV Drama                              | Production    | TV series, TV single work                | Fiction, Animation                 |
| •     | Chile         | National Council of<br>Culture and Arts | CL - Scriptwriting Support                            | Scriptwriting | Feature Films                            | Fiction, Animation,<br>Documentary |
|       | N,            |                                         | <b>.</b>                                              |               |                                          |                                    |
|       |               |                                         | Chile                                                 | 5             |                                          |                                    |
|       |               |                                         |                                                       |               |                                          |                                    |
| 🗲 Ba  | ack to search |                                         |                                                       |               |                                          | Add bookmark 属                     |

S

N >

#### **Funding bodies**

| Ibermedia                           |   |
|-------------------------------------|---|
| National Council of Culture and Art | s |

#### Regulation

| Visa            |   |
|-----------------|---|
| Work Permit     | : |
| Shooting Permit |   |
| Custom          |   |
| VAT             |   |

#### **Film commissions**

- Film Commission Chile
- Lacustre Film Commission de la Araucanía

Valdivia Film Commission

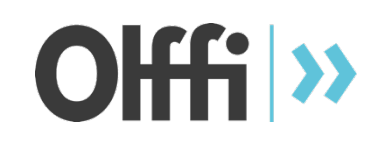

# Step 4

You've rendered a list! Now what?

You can directly click on:

- the country

>

>

>

the funding body the programme

The information will pop up on screen

\*Use bookmarks to mark interesting information. You also need to bookmark programmes or incentives in order to later compare them using our compare function

#### Australia

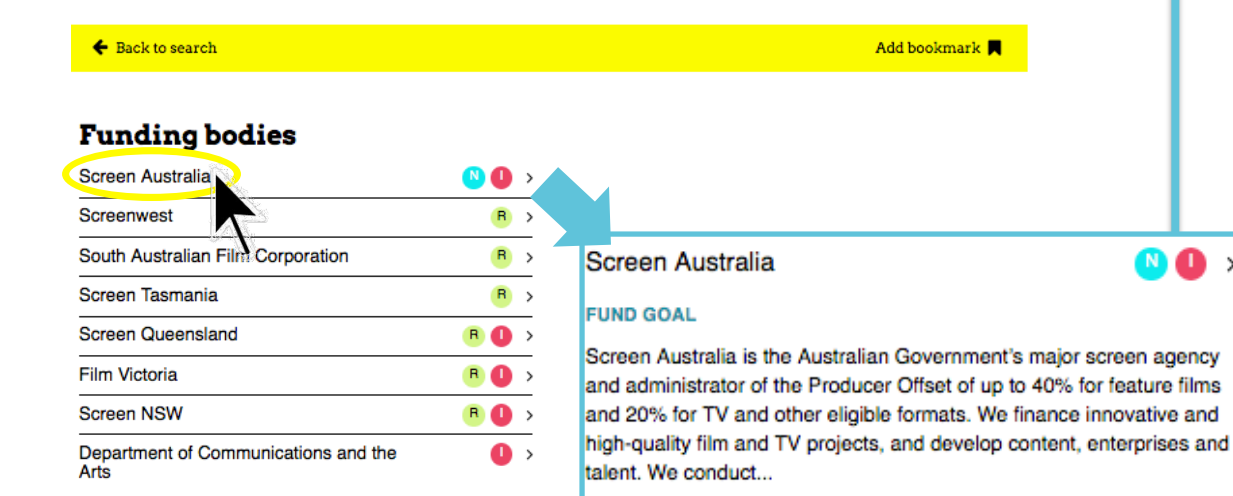

Regulation

| > |
|---|
| > |
| > |
| > |
| > |
|   |

#### **Coproduction Treaties**

| • Canada (1990)  | • Ireland (1998) | New Zealand (1994)  | United Kingdom (1990) |
|------------------|------------------|---------------------|-----------------------|
| • China (2006)   | • Israel (1995)  | • Singapore (2007)  |                       |
| • France (1986)  | • Italy (1993)   | South Africa (2010) |                       |
| • Germany (2011) | • Malaysia       | South Korea (2014)  |                       |

Check funding programmes

#### **Professional Associations**

| Authors                                                 | Others                                                               | Producers                                                | Technicians                                                                     |
|---------------------------------------------------------|----------------------------------------------------------------------|----------------------------------------------------------|---------------------------------------------------------------------------------|
| <ul> <li>Australian Writers' Guild<br/>(AWG)</li> </ul> | <ul> <li>Australian Council of Film<br/>Societies (ACOFS)</li> </ul> | <ul> <li>Australian Directors Guild<br/>(ADG)</li> </ul> | <ul> <li>Australian</li> <li>Cinematographers Society</li> <li>(ACS)</li> </ul> |
| Exploitation                                            | <ul> <li>Media, Entertainment and</li> </ul>                         | <ul> <li>Australian Production</li> </ul>                | (1.00)                                                                          |
| Motion Picture Distributors                             | Arts Alliance (MEAA)                                                 | Design Guild (APDG)                                      | <ul> <li>Australian Screen Editors</li> <li>Guild (ASEG)</li> </ul>             |
| Association of Australia                                | <ul> <li>Women in Film and</li> </ul>                                | <ul> <li>Screen Producers</li> </ul>                     | duid (ADEG)                                                                     |
| (MPDAA)                                                 | Television NSW (WIFT)                                                | Association of Australia                                 | <ul> <li>Australian Screen Sound<br/>Guild</li> </ul>                           |
| Music                                                   |                                                                      |                                                          |                                                                                 |
| <ul> <li>Australian Guild of Screen</li> </ul>          |                                                                      |                                                          |                                                                                 |

## 4.1

🔼 🚺 🔸

**Country Page** 

Offfi >>

On each country's page you will find all funding bodies, film commissions, regulations, treaties and associations pertaining to the country

Click on each one to see the information

To find the country's funding programmes & incentives, click on a funding body

#### Screen Australia

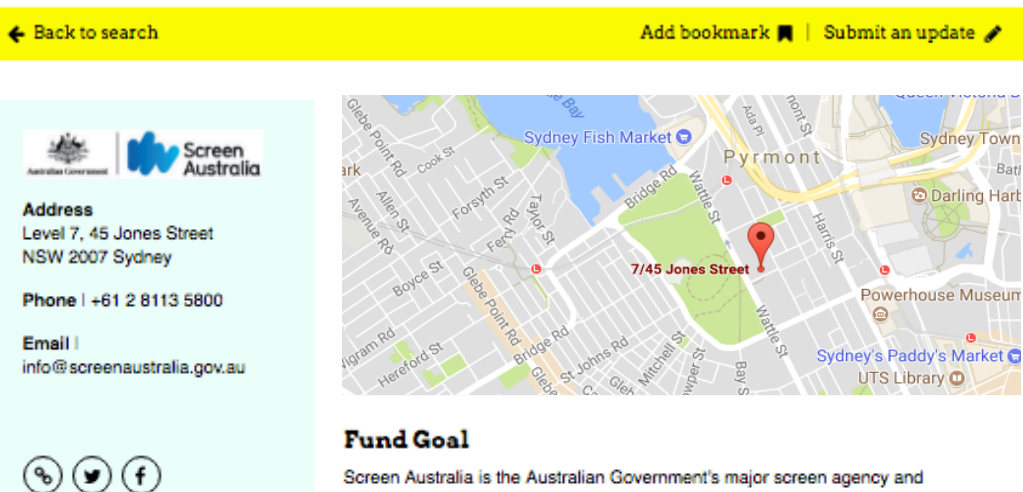

Screen Australia is the Australian Government's major screen agency and administrator of the Producer Offset of up to 40% for feature films and 20% for TV and other eligible formats. We finance innovative and high-quality film and TV projects, and develop content, enterprises and talent. We conduct research, undertake audience development, support distribution of Australian releases, and market Australian talent and screen content domestically and internationally.

#### Fund's programme(s)

| PROGRAMME                             | ТҮРЕ                 | ACTIVITY       | BUDGET |
|---------------------------------------|----------------------|----------------|--------|
| AU - Children's TV Drama              | National             | Production     |        |
| AU - Completion Funding               | National             | Postproduction |        |
| AU - Documentary Commissioned Program | National             | Production     |        |
| AU - Documentary Development Funding  | National             | Development    |        |
| AU - Documentary Producer Program     | National             | Production     |        |
| AU - Feature Film Program             | National             | Production     |        |
| AU - General TV Drama                 | National             | Production     |        |
| AU - Hot Shots Plus                   | National             | Production     |        |
| AU - Multiplatform Drama Program      | National             | Production     |        |
| AU - Producer Offset                  | Production Incentive | Production     |        |

# Olffi >>>

### 4.2

## Funding Body Page

On the funding body page you will find information on the fund's goal, location, general contact, and the list of their programmes and incentives

## Click on each individually for more information

#### AU - Children's TV Drama

#### 🗲 Back to fund

Country: Australia Funding Body: Screen Australia Contact: info drama (+61 2 8113 5800 dramaproduction@screenaustralia.gov.au)

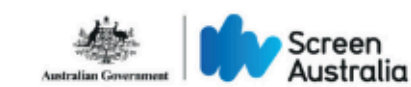

Add bookmark 📕 🕴 Submit an update 🖋

|                            | Information                                                                                                    |
|----------------------------|----------------------------------------------------------------------------------------------------|
| Туре                       | National                                                                                                    |
| Activity                   | Production                                                                                                    |
| Project Types              | TV series, TV single work                                                                                                    |
| Nature of Projects         | Fiction, Animation                                                                                                    |
| Type of Funding            | Recoupable                                                                                                    |
| Main Selection Criteria    | Strength of the proposal, including its national and cultural significance; the project's potential to<br>connect with its target audience; track record and capacity of the creative team; strength of the<br>marketplace (ie level of co-finance excluding Screen Australia and the state agencies); diversity<br>of slate / Preference will be given to original formats over programs based on foreign formats.                           |
|                            | Annual Budget                                                                                                    |
| Annual Budget              | •                                                                                                    |
| Info                       | •                                                                                                    |
|                            | Maximum Amount                                                                                                    |
| General                    | 2 000 000 AUD                                                                                                    |
| Fiction                    | •                                                                                                    |
| Animation                  | •                                                                                                    |
| Documentary                | •                                                                                                    |
|                            | Cap per Project                                                                                                    |
| Maximum                    | 45%                                                                                                    |
| of total production budget | •                                                                                                    |
| of Coproduction share      | •                                                                                                    |
| Info                       | = Total AU Government funds, including direct SA funding and the Producer Offset where<br>relevant                                                                                                    |
|                            | Nature of Funding                                                                                                    |
| Nature of Funding          | Selective                                                                                                    |
|                            | Recoupement Position                                                                                                    |
| Recoupement Position       | Recoupable over 500 000 AUD, non recoupable under / For production funding provided as a<br>recoupable equity investment, SA requires an initial recoupment entitlement to participate in<br>gross receipts commensurate with its investment / The recoupment structure for a project will be<br>determined on a case-by-case basis taking into account SA's investment and the investment of<br>others, both equity and non-equity investors |
|                            | Who can apply                                                                                                    |
| Who can apply              | Any adult citizen, Individual producer, registered in the country , National Production Company                                                                                                    |
| Info                       | Production company : incorporated and carrying on business in AU, and have its central<br>management and control in AU ( individual : AU dition or AU exident for more than helf a ways                                                                                                    |

before application

# Offfi >>>

#### 4.3

### Programme Page

As you scroll down the programme page, you will find all relevant information about that programme:

Main contact and general information, annual budget, maximum amount, cap per project, nature of funding, recoupment, who can apply and when, main eligibility requirements, spending obligations, examples of financed projects, supported co-productions

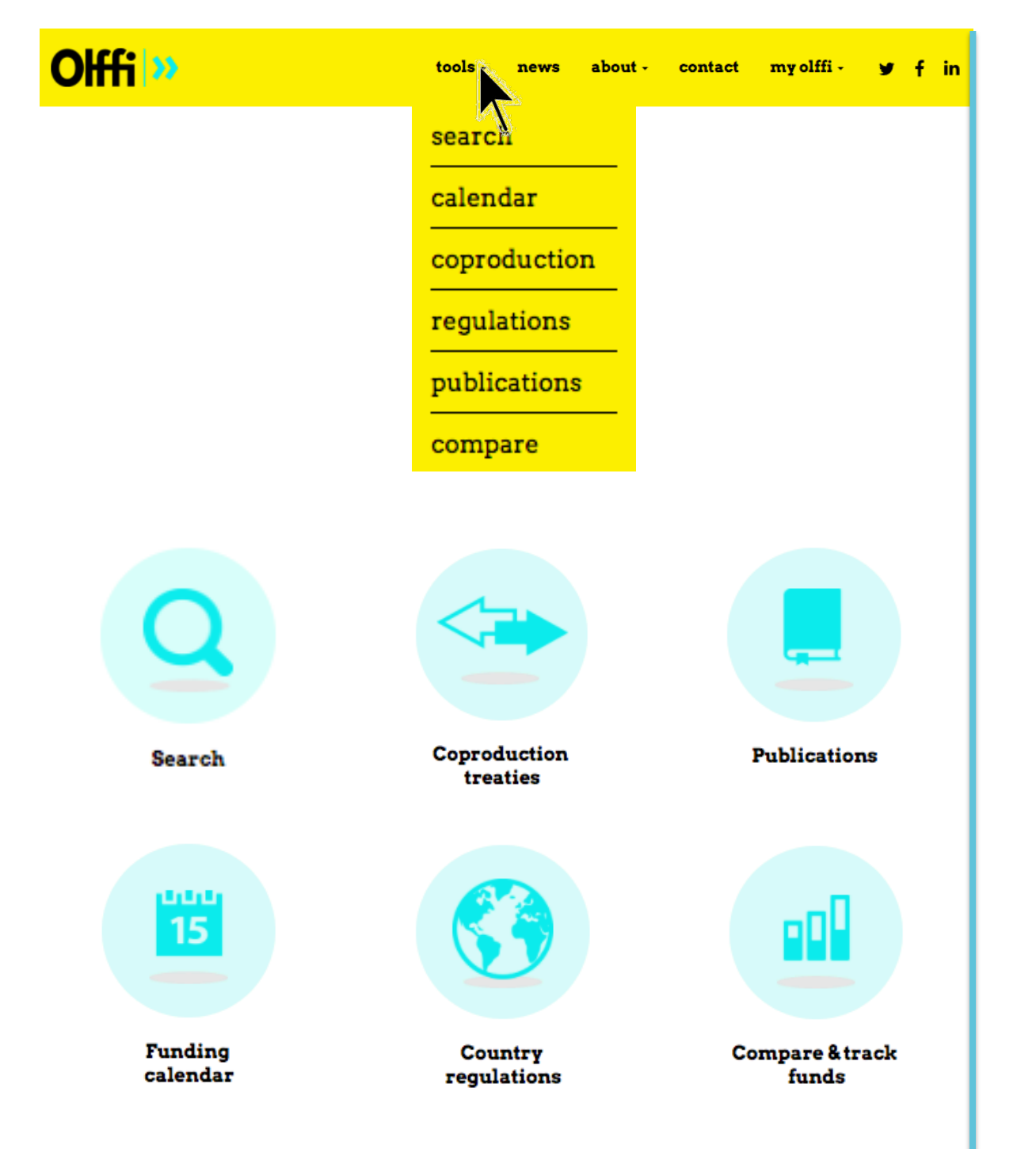

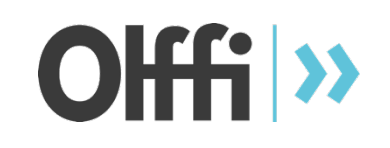

Step 5

Olffi has more tools and tabs!

Check out our

- Funding calendar
- Coproduction treaties
- Country Regulations
- Publications
- Compare Tool

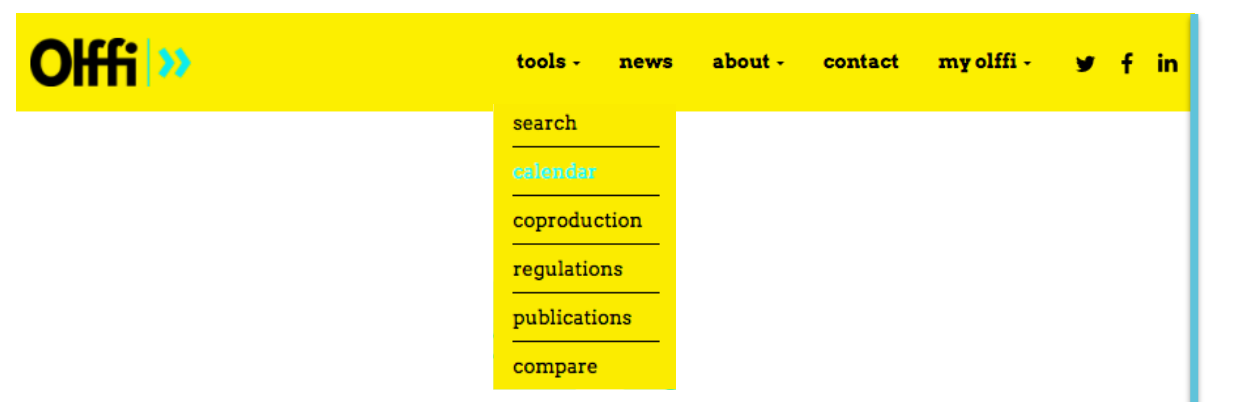

# Funding programmes and incentives calendar

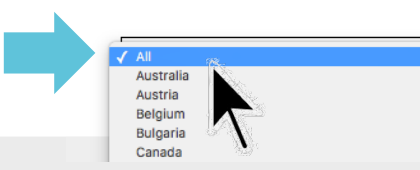

| DATE     | COUNTRY              | FUNDING BODY                           | PROGRAMME                                            |
|----------|----------------------|----------------------------------------|------------------------------------------------------|
| Jun 29th | France               | Région Occitanie Pyrénées Méditérannée | FR - Audiovisual Production Support (documentary)    |
| Jun 29th | France               | Région Occitanie Pyrénées Méditérannée | FR - New Media Support                               |
| Jun 29th | France               | Région Occitanie Pyrénées Méditérannée | FR - Short Film Production Support                   |
| Jun 30th | United Arab Emirates | Dubai Film Market                      | AE - ENJAZZ Production Support for Short Films       |
| Jun 30th | Austria              | Carinthia Film Commission              | AT - Development Support                             |
| Jun 30th | Austria              | Carinthia Film Commission              | AT - Production Support                              |
| Jun 30th | Australia            | Screen Australia                       | AU - Children's TV Drama                             |
| Jun 30th | Australia            | Screen Australia                       | AU - General TV Drama                                |
| Jun 30th | Australia            | Screen Queensland                      | AU - Post, Digital & Visual Effects Attraction Grant |
| Jun 30th | Australia            | Screen Queensland                      | AU - Production Attraction Grant                     |
| Jun 30th | Australia            | Screen Queensland                      | AU - Production Grant                                |

# Olffi >>>

5.1

Funding Calendar

Olffi offers a funding calendar where you can see all of the deadlines for applications to programmes

Some funds accept applications all year round, those will not be listed here

You can check the deadlines by country using the drop-down menu

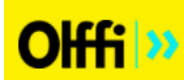

# **Co-production treaties**

List of co-production treaties that you will find on Olffi database.

| COUNTRY                                      | PROJECT TYPE                                                                                                    |                                                                                                    | SIGN DATE                                                                                                    | IN FORCE                                                                                                    | мо   |
|----------------------------------------------|----------------------------------------------------------------------------------------------------|----------------------------------------------------------------------------------------------------|----------------------------------------------------------------------------------------------------|----------------------------------------------------------------------------------------------------|------|
| China, Luxembourg                            |                                                                                                    |                                                                                                    | 12 June 2017                                                                                                    |                                                                                                    | ;    |
| China, Denmark                               |                                                                                                    |                                                                                                    | 3 May 2017                                                                                                    |                                                                                                    | ;    |
| Brazil, United Kingdom                       |                                                                                                    |                                                                                                    | 27 April 2017                                                                                                    | 27th April 2017                                                                                                  | ;    |
| Belgium, Netherlands (The)                   | Fiction, documentar                                                                                                    | y, animation                                                                                                    | 25 February 2                                                                                                    | 016 25 February 2016                                                                                             | ;    |
| New Zealand, Poland                          |                                                                                                    |                                                                                                    | 21 October 20                                                                                                    | 15                                                                                                    | ;    |
| China, Netherlan (The)                       |                                                                                                    |                                                                                                    | 26 September                                                                                                    | 2015 26 September 2015                                                                                           | ;    |
| France, Lithuania                            |                                                                                                    |                                                                                                    | 1 July 2015                                                                                                    |                                                                                                    | ;    |
| Germany, Netherlands (The)<br>Brazil, Mexico | Coproduction                                                                                                    | Treaties                                                                                                    | • New Testerd (2015)                                                                                                    |                                                                                                    | -    |
| Germany, Netherlands (The)<br>Brazil, Mexico | Coproduction Canada (1996)<br>• France (2012)                                                                                                    | <b>Treaties</b> <ul> <li>India (2012)</li> <li>Israel (2004)</li> </ul>                                                                                                    | • New Zealand (2015)                                                                                                    |                                                                                                    |      |
| Germany, Netherlands (The)<br>Brazil, Mexico | Coproduction<br>Canada (1996)<br>• France (2012)<br>Professional A                                                                                                    | Treaties<br>• India (2012)<br>• Israel (2004)<br>ssociations                                                                                                    | • New Zealand (2015)                                                                                                    |                                                                                                    | 3    |
| Germany, Netherlands (The)<br>Brazil, Mexico | Coproduction<br>Canada (1996)<br>• France (2012)<br>Professional A<br>Actors                                                                                                    | Treaties<br>• India (2012)<br>• Israel (2004)<br>ssociations<br>Directors                                                                                                    | • New Zealand (2015)                                                                                                    | Producers                                                                                                    | 3    |
| Germany, Netherlands (The)<br>Brazil, Mexico | Coproduction<br>Canada (1996)<br>France (2012)<br>Professional A<br>Actors<br>Actors<br>Association of Film and<br>Television Actors (SAFT)                                              | Treaties<br>• India (2012)<br>• Israel (2004)<br>ssociations<br>Directors<br>• Polish Filmmakers<br>Association                                                                                            | New Zealand (2015)      Music      Polish Society of the     Phonographic Industry     (7DM)                                | Producers<br>Polish Audiovisual<br>Producers Chamber Of                                                          | 2    |
| Germany, Netherlands (The)<br>Brazil, Mexico | Coproduction Canada (1996) Canada (1996) France (2012) Professional A: Actors Actors Actors Association of Film and Television Actors (SAFT) Association of Polish Stage Artists (ZASP)  | Treaties<br>• India (2012)<br>• Israel (2004)<br>SSOCIATIONS<br>Directors<br>• Polish Filmmakers<br>Association                                                                                            | New Zealand (2015)      Music      Polish Society of the     Phonographic Industry     (ZPAV)      Others                   | Producers<br>Polish Audiovisual<br>Producers Chamber Of<br>Commerce<br>Technicians                               | 2    |
| Germany, Netherlands (The)<br>Brazil, Mexico | Coproduction Canada (1996) Canada (1996) France (2012) Professional Advectors Actors Association of Film and Television Actors (SAFT) Association of Polish Stage Artists (ZASP) Authors | Treaties<br>• India (2012)<br>• Israel (2004)<br>SSOCIATIONS<br>Directors<br>• Polish Filmmakers<br>Association<br>• Polish Filmmakers<br>• Septoletation<br>• Polish Federation of Film<br>Debating Clubs | New Zealand (2015)  Music      Polish Society of the     Phonographic Industry     (ZPAV)  Others      1,2 Film Association | Producers<br>Polish Audiovisual<br>Producers Chamber Of<br>Commerce<br>Technicians<br>Polish Association of Edit | tors |

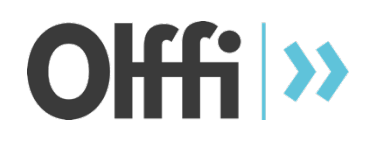

#### 5.2

**Co-production Treaties** 

Under this tab, you can find the co-production treaties listed by most recently implemented treaties to the longest existing

Click on >> more to see the treaty

Click on a country to be redirected to the country page, where you can also find the treaties.

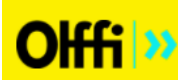

f in

×

## Co-production Treaty between Canada & Poland

#### Eack to country

Project Type I Projects of any length (incl. animation and documentary), in any format, for any media existing or to come

Sign Date | 27 May 1996

In Force | 3 September 1999

Activity | Production

Min Participation | Bipartite: 20% / Multipartite: 20%

Versioning I The dubbing or subtitling of each co-production into French and English, or into Polish shall be carried out respectively in Canada or Poland exceptions must be approved by the competent authorities of both countries.

Files

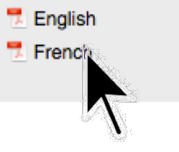

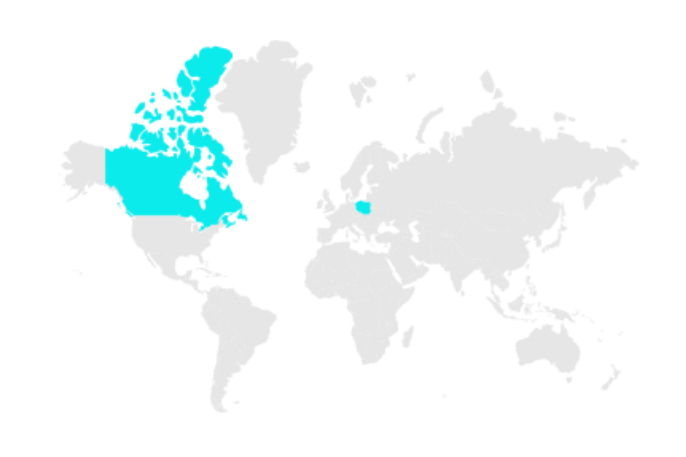

#### **Specific Conditions**

 Effective technical and creative contribution by each coproducer proportional, in principle, to his investment and should combine creative personnel, technicians, performers (in either leading or supporting roles or both) and facilities.

- All the participants in the coproduction must be Canadian or Polish citizens, or permanent residents of Canada or Poland in accordance with relevant regulations in force in both countries.
- Participation of third-party country performers, should the coproduction so require, subject to approval by the competent authorities, exceptions must be approved by the competent authorities of both countries.
- Location shooting, exterior or interior, in a third-party country may be allowed, if the script or action so requires and if technicians from the coproducing countries take part in the shooting.
- Lab work in a third-party country may be allowed if technically impossible in the coproducing countries, and subject to the approval of the competent authorities.

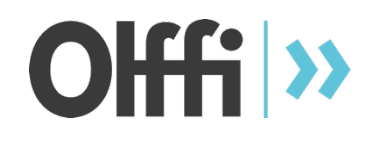

## 5.2.1 Treaty Page

Treaty pages show all of the relevant information, specific conditions of the treaties, sign dates, and contain the original treaty documents in downloadable PDF files.

#### **Countries regulations**

list I map

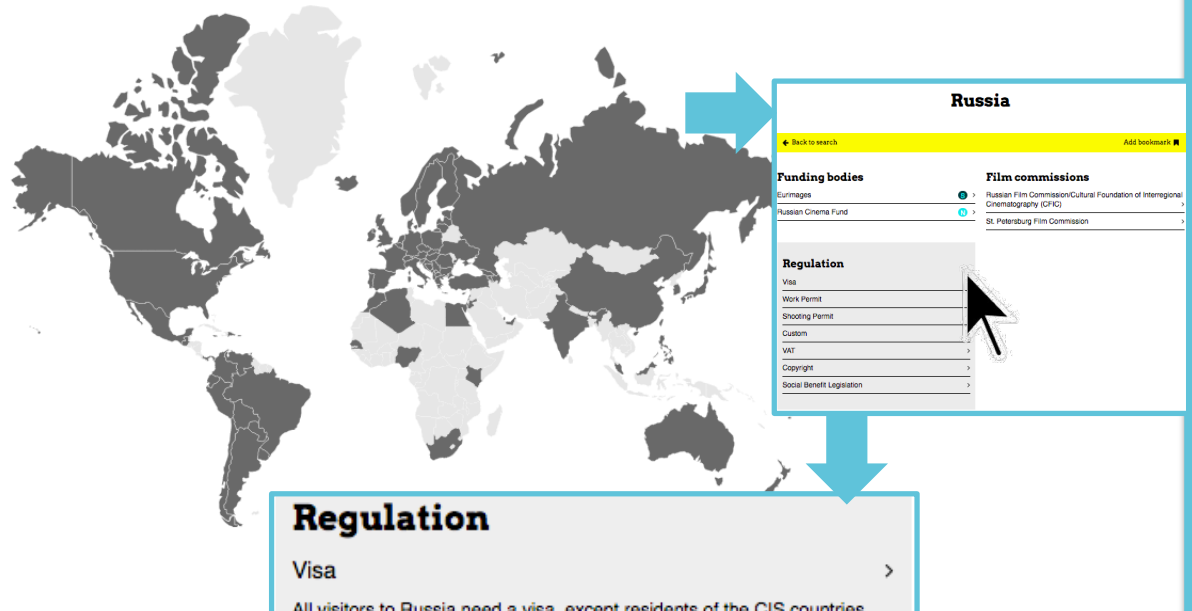

All visitors to Russia need a visa, except residents of the CIS countries and Israel. Visas may be obtained from Russian diplomatic delegations outside Russia.

For more details please consult: http://www.saint-petersburg.com/russianvisa/step-by-step-visa-guide/

#### Work Permit

Foreign residents interested in working in Russia must obtain a work permit. A work permit is issued, subject to an investigation to ensure that the case concerns a skilled worker with no criminal record. The employer in Russia must obtain the work permit before the employee arrives in Russia. Some employees are exempt from having to obtain a work permit. These include journalists, lecturers in institutes of higher learning and employees of foreign companies who are brought to Russia to install new equipment that has been supplied by foreign companies.

| Shooting Permit            |   |
|----------------------------|---|
| Custom                     | > |
| VAT                        | > |
| Copyright                  | > |
| Social Benefit Legislation | > |

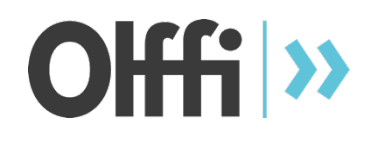

#### 5.3

### **Country Regulations**

You can view the country regulations by clicking on a country from the map or from the list.

This will redirect you to the country page, where you can view all of the regulations.

## **Publications of Olffi**

#### Sunny Side of the Doc 2017

Doc

**Funds Book** 

nny Side

Click here to downloa

Funds guide 2017

Suny Side Funds Book

Short Film Funds Guide Short Film Corner - Festival de Cannes

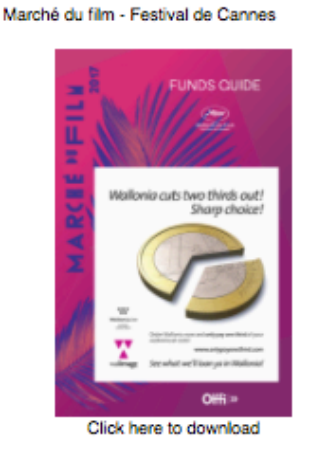

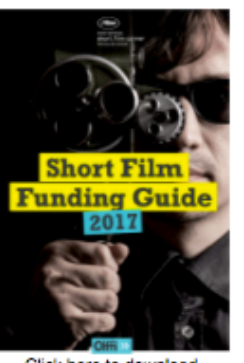

Click here to download

Séries Mania 2017

European TV Drama Funding Guide

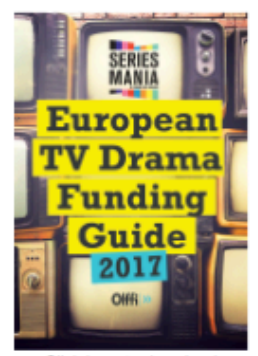

Click here to download

Marché du film - Festival de Cannes

Funds guide 2016

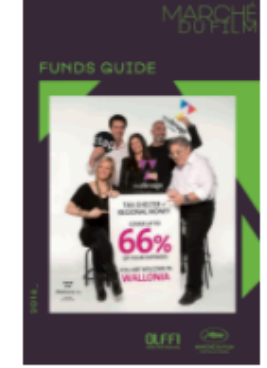

Click here to download

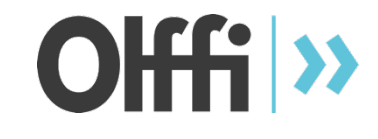

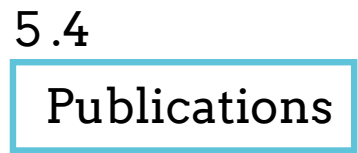

You can download our published fund guides here!

These guides provide a summarized version of what we have on our database.

#### AM - State Support for Script Development, Production and Post-production

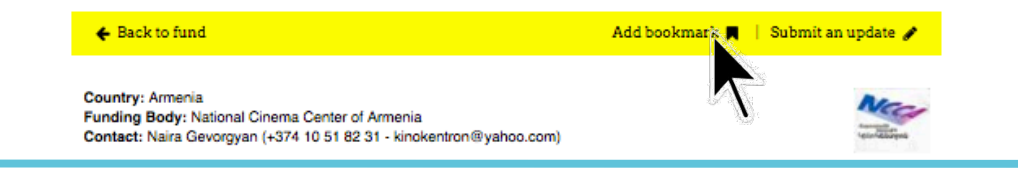

## **Compare programmes**

Add programmes to the list by clicking on the 'Add Bookmark' button on the programme page. You can compare up to 3 programmes. Use the dropdown menu to select the programmes you want to compare. If there are differences between each programme the line will be highlighted.

Armenia - National Cinema Center of Armenia - AM - State Support for Script Development, Production and Post-production

Albania - National Center of Cinematography - AL - Production Support

Belgium - Flanders Audiovisual Fund - BE - Development Support

|                         | Programme 1                                                                                                    | Programme 2                       | Programme 3                         |  |  |
|-------------------------|----------------------------------------------------------------------------------------------------|-----------------------------------|-------------------------------------|--|--|
| Logo                    | <u>***</u>                                                                                                    | 11/11                             | V4r                                 |  |  |
| Country                 | Armenia                                                                                                    | Albania                           | Belgium                             |  |  |
| Funding Body            | National Cinema Center of Armenia                                                                                                    | National Center of Cinematography | Flanders Audiovisual Fund           |  |  |
| Programme               | AM - State Support for Script<br>Development, Production and Post-<br>production                                                                                                    | AL - Production Support           | BE - Development Support            |  |  |
| Information             |                                                                                                    |                                   |                                     |  |  |
| Level                   | National                                                                                                    | National                          | National                            |  |  |
| Activity                | Production                                                                                                    | Production                        | Development                         |  |  |
| Project Types           | Feature Films, TV series, TV single<br>work, Shorts                                                                                                    | Feature Films, Shorts             | Feature Films, Interactive projects |  |  |
| Nature of Projects      | Fiction, Animation, Documentary                                                                                                    | Fiction, Animation, Documentary   | Fiction, Animation, Documentary     |  |  |
| Type of Funding         | Not Recoupable                                                                                                    | Recoupable                        | Recoupable                          |  |  |
| Main Selection Criteria | Quality of the project (script, creative<br>team, project potential on the local<br>and international film markets, story<br>relevance (in case of foreign<br>productions), production and market<br>strategies) |                                   |                                     |  |  |

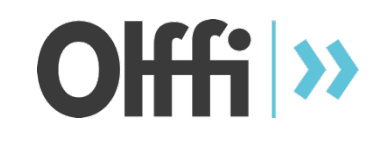

5.5 Compare Tool

In order to use the Compare Tool, you need to add bookmarks to the pages you want to compare

You can select 2 or 3 fund programmes or incentives to compare at a time

# Looking for specific advice on how to finance your project?

Olffi ນ

Buy one of our consulting packages. Contact us for more information

| Supported by                                         | Media partners | Non Commercial partners    |  |  |  |  |
|------------------------------------------------------|----------------|----------------------------|--|--|--|--|
| Creative<br>Europe<br>MEDIA<br>CONCLOSENCE<br>EUROPE | Cineuropa      | <image/> <image/> <image/> |  |  |  |  |
| FOLLOW-US                                            |                |                            |  |  |  |  |
| <b>y f</b> in                                        |                |                            |  |  |  |  |

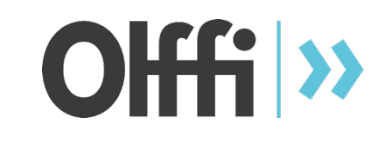

Step 6

# Follow us

on social media, download our app

Spread the word about our free online database

Thank you, The OLFFI team